# Pulsars – How To Detect

In the following article I will describe how you can detect pulsars, at least the strongest, using amateur radio EME equipment.

#### The first question is which hardware and band to use:

Pulsars are stronger on 70cm than on 23cm, therefore this is the band to choose, unless you have too much RFI there. In my case the best frequency with low interference is between 422MHz and 424MHz.

With my 3m diameter dish I can detect the strong pulsar B0329+54 on every attempt, a 70cm yagi group is probably less effective if you do not stay exactly on 432MHz, for a dish it is easy to adjust a feed for different frequencies.

If you are using a dish on higher frequencies and not on 70cm yet, I recommend a dual dipole feed. It is good for f/D=0.35 up to f/D=0.55, and you can just mount it at the ,mouth' of the 23cm feed for example.

 

 Setup Block Diagram

 PC

 Software:

 Murmur: planning

 WSBHY: recording and folding

 NHz (cheap)

EME stations have most off he hardware already, not much is needed additionally, as you can see from the block diagram below.

Using a SDR has become standard for amateurs, for detecting pulsars the minimum bandwidth is 2MHz, therefore I recommend the cheap RTL-SDR based on RTL2832U chip.

Possible sources for a high accuracy SDR (needed for long time observations) are:

https://shop.technofix.uk/supe<>r-stable-1ppm-tcxo-r820t2-tune<>r-rtl2832u-rtl-sdr-usb-stick-<>version-3 or <a href="http://www.astroradio.com/es/1<>23001">http://www.astroradio.com/es/1<>23001</a> A good filter in front oft he SDR is essential. I built a 4-pole interdigital filter following the VK3UM design.

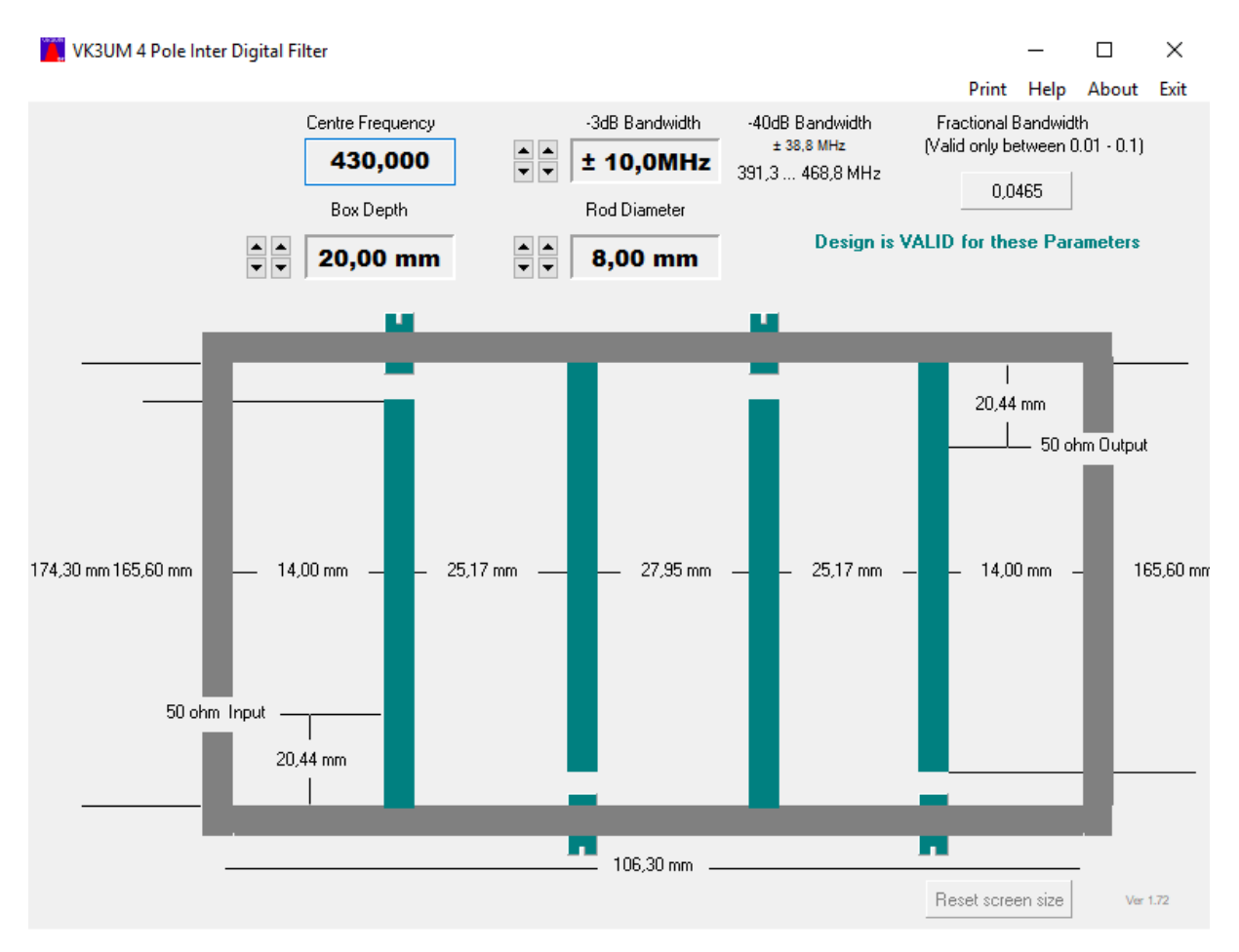

It is an advantage if you can adjust the filter, because if the gain of your preamplifier is not constant enough over the 2MHz, you can get the overall frequncy response flat. The preamplifier should have <0.5dB noise figure and around 30dB gain, normal for EME.

### Software:

Presto is professional pulsar software for Linux and a bit tricky to use. In my opinion it is better to start with the Labview software for Windows OS, written by Andrea dell'Immagine, IW5BHY

He kindly gave permission for amateurs to use his software. All pulsars I could detect in 2MHz bandwidth using Presto, I could detect as well with Andreas software, just great!

I will describe a step by step procedure how to install and test the SDR, and install and use the pulsar software.

First install USB drivers and SDR# software, following these instructions:

http://www.rtl-sdr.com/rtl-sdr<>-quick-start-guide/

Next step is to test the hardware, running SDR# software.

Adjust RF-gain to a value that you see a noise difference of minimum 15dB, switching ON/OFF the preamplifier.

Check sun noise, using a 3m diameter dish it should be around 6dB at SFI=70.

Look for the best 2MHz with low RFI, constant carriers are less a problem compared to (for example) intermittent broadband noise.

If necessary and possible readjust the filter for a flat noise floor within the 2MHz passband. An example for the settings and how the waterfall looks like you can see from the screenshot below.

| 🔗 SDR# v1.0.0.1560 - RTL-SDR (USB)                                                                                                    |                                     |                                                                                                    | RTL-SDR Controller                                                                                                    | ×            |
|----------------------------------------------------------------------------------------------------|-------------------------------------|----------------------------------------------------------------------------------------------------|----------------------------------------------------------------------------------------------------|--------------|
| SDR# v1.0.0.1560 - RTL-SDR (USB)           SDR# v1.0.0.1560 - RTL-SDR (USB)           Source: RTL-SDR (USB)           Radio           NFM         AM           VFM         DSB           WFM         DSB           WFM         DSB     | 000.423.000.000 ↔                   |                                                                                                    | RTL-SDR Controller       Device       Generic RTL2832U OEM (0)       Sample Rate       24 MSPS       Sampling Mode       Quadrature sampling       Offset Tuning       RTL AGC       Tuner AGC       RF Gain | R820T        |
| Filter Blackman-Harris 4 -                                                                                                    | -45                                 | Contrast                                                                                                    | ·0                                                                                                    |              |
| Bandwidth         Order           8.000 🖕         1.000 🖕           Image: Squelch         CW Shift                                                                                                    | E -50                               |                                                                                                    | Frequency correction (ppm)                                                                                                    | 0 🖨<br>Close |
| 50 × 1.000 ×                                                                                                    | 70cm Ham Band                       |                                                                                                    |                                                                                                    |              |
| FM Stereo 🗌 Step Size                                                                                                    | .60 422,500 M 423,500 M 423,500 M 4 | 24,000 M                                                                                                    |                                                                                                    |              |
| Snap to Grid 🔲 12.5 kHz 👻                                                                                                    |                                     |                                                                                                    |                                                                                                    |              |
| Lock Carrier Correct IQ And-Fading Swap I & Q  And-Fading Swap I & Q  Addio AddC AddC FFT Display View Both Vindow Backman-Hants 4 Resolution 32788 Spectrum Style Static Gradient Time Markers Gradient Mark Peaks Smoothing S-Attack |                                     | Range         -         -         -         -         -         -         -         -         -         -         -         -         -         -         -         -         -         -         -         -         -         -         -         -         -         -         -         -         -         -         -         -         -         -         -         -         -         -         -         -         -         -         -         -         -         -         -         -         -         -         -         -         -         -         - |                                                                                                    |              |

Now you need the software for

- 1. Recording
- 2. Calculating pulsar frequency
- 3. Analyzing

First install Labview Runtime Engine 2012:

http://www.ni.com/download/labview-run-time-engine-2012-sp1/3710/en/

Instead I can provide you an installable version of **filterbank\_4ch\_2k** for recording, the Runtime Engine 2012 is included and usable for the analyzing software as well.

All Labview EXE files you can get from me or IW5BHY, but Andreas EXE are compiled under Labview2013, in that case you need Labview Runtime Engine 2013 instead of 2012.

Additional files needed for 1. (recording) you see from the screenshot below.

Edit rtl\_tcp.bat and modify frequency and gain. (422MHz and 38dB in my settings)

ilterbank\_4ch\_2K
ifilterbank\_4ch\_2K
ifilterbank\_4ch\_2K
ifilterbank\_4ch\_2K
ifilterbank\_4ch\_2K
ifilterbank\_4ch\_2K
ifilterbank\_4ch\_2K
ifilterbank\_4ch\_2K
ifilterbank\_4ch\_2K
ifilterbank\_4ch\_2K
ifilterbank\_4ch\_2K
ifilterbank\_4ch\_2K
ifilterbank\_4ch\_2K
ifilterbank\_4ch\_2K
ifilterbank\_4ch\_2K
ifilterbank\_4ch\_2K
ifilterbank\_4ch\_2K
ifilterbank\_4ch\_2K
ifilterbank\_4ch\_2K
ifilterbank\_4ch\_2K
ifilterbank\_4ch\_2K
ifilterbank\_4ch\_2K
ifilterbank\_4ch\_2K
ifilterbank\_4ch\_2K
ifilterbank\_4ch\_2K
ifilterbank\_4ch\_2K
ifilterbank\_4ch\_2K
ifilterbank\_4ch\_2K
ifilterbank\_4ch\_2K
ifilterbank\_4ch\_2K
ifilterbank\_4ch\_2K
ifilterbank\_4ch\_2K
ifilterbank\_4ch\_2K
ifilterbank\_4ch\_2K
ifilterbank\_4ch\_2K
ifilterbank\_4ch\_2K
ifilterbank\_4ch\_2K
ifilterbank\_4ch\_2K
ifilterbank\_4ch\_2K
ifilterbank\_4ch\_2K
ifilterbank\_4ch\_2K
ifilterbank\_4ch\_2K
ifilterbank\_4ch\_2K
ifilterbank\_4ch\_2K
ifilterbank\_4ch\_2K
ifilterbank\_4ch\_2K
ifilterbank\_4ch\_2K
ifilterbank\_4ch\_2K
ifilterbank\_4ch\_2K
ifilterbank\_4ch\_2K
ifilterbank\_4ch\_2K
ifilterbank\_4ch\_2K
ifilterbank\_4ch\_2K
ifilterbank\_4ch\_2K
ifilterbank\_4ch\_2K
ifilterbank\_4ch\_2K
ifilterbank\_4ch\_2K
ifilterbank\_4ch\_2K
ifilterbank\_4ch\_2K
ifilterbank\_4ch\_2K
ifilterbank\_4ch\_2K
ifilterbank\_4ch\_2K
ifilterbank\_4ch\_2K
ifilterbank\_4ch\_2K
ifilterbank\_4ch\_2K
ifilterbank\_4ch\_2K
ifilterbank\_4ch\_2K
ifilterbank\_4ch\_2K
ifilterbank\_4ch\_2K
ifilterbank\_4ch\_2K
ifilterbank\_4ch\_2K
ifilterbank\_4ch\_2K
ifilterbank\_4ch\_2K
ifilterbank\_4ch\_2K
ifilterbank\_4ch\_2K
ifilterbank\_4ch\_2K
ifilterbank\_4ch\_2K
ifilterbank\_4ch\_2K
ifilterbank\_4ch\_2K
ifilterbank\_4ch\_2K
ifilterbank\_4ch\_2K
ifilterbank\_4ch\_2K
ifilterbank\_4ch\_2K
ifilterbank\_4ch\_2K
ifilterbank\_4ch\_2K
ifilterbank\_4ch\_2K
ifilterbank\_4ch\_2K
ifilterbank\_4ch\_2K
ifilterbank\_4ch\_2K
ifilterbank\_4ch\_2K
ifilterbank\_4ch\_2K
ifilterbank\_4ch\_2K
ifilterbank\_4ch\_2K
ifilterbank\_4ch\_2K
ifilterbank\_4ch\_2K
ifilterbank\_4ch\_2K
ifilterbank\_4ch\_2K
ifilterbank\_4ch\_2K
ifilterbank\_4ch\_2K
ifilterbank\_4ch\_2K
ifilterbank\_4ch\_2K
ifilterbank\_4ch\_2K
ifilterbank\_4ch\_2K
ifilterbank\_4ch\_2K
ifilterbank\_4ch\_2K
ifilterbank\_4ch\_2K
ifilterbank\_4ch\_2K
ifilterban

Now start **rtl\_tcp**, a window should open with the following content:

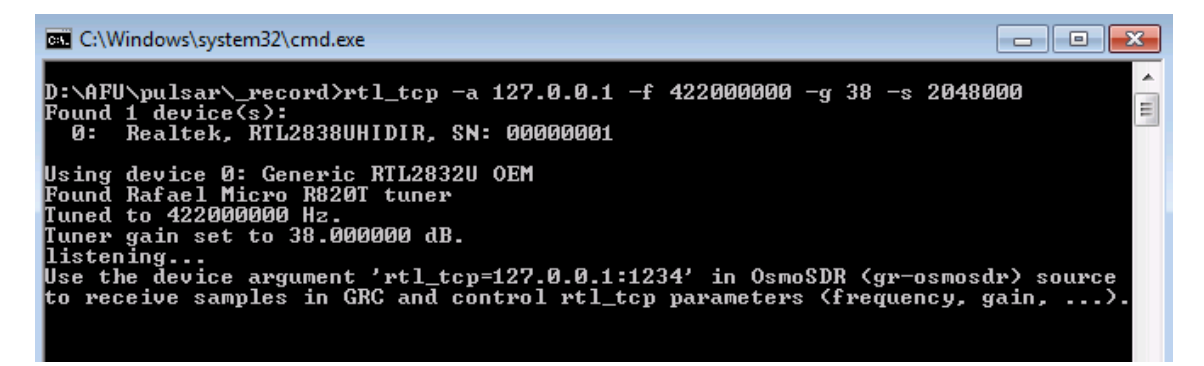

Next open **filterbank\_4ch\_2k**, modify recording length (example 7200 seconds), choose a bin data filename in an existing folder and if you like the start time.

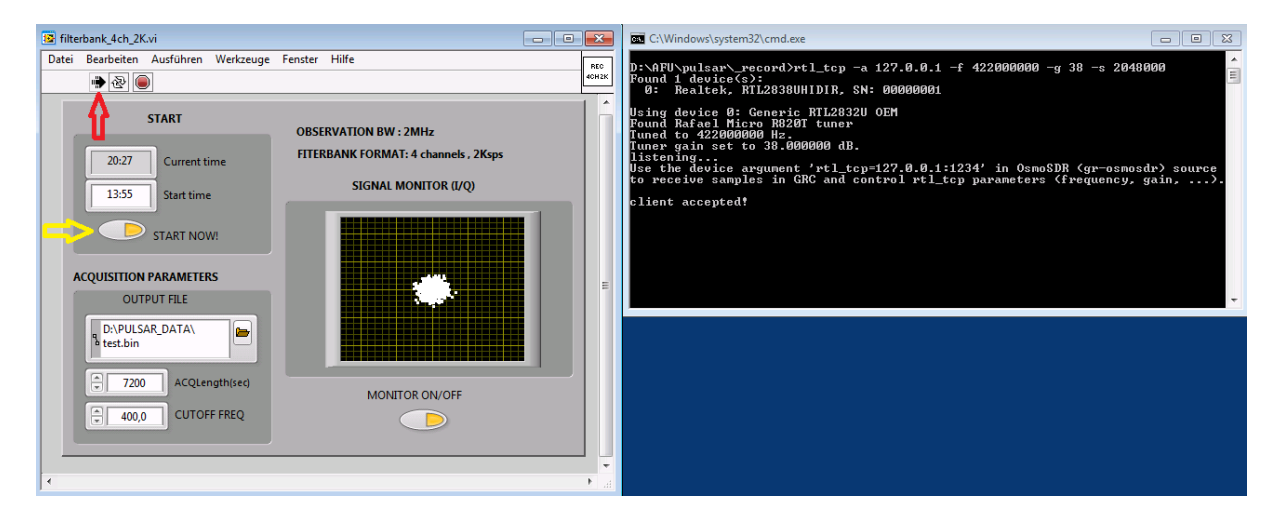

Start the Labview recording software (red arrow), and if you want to start the recording immediately click at START NOW (yellow arrow).

In the DOS window you should read now **client accepted** and in the Labview window a cloud with rather constant amplitude should show up.

File length of the \*.bin will be 57,6 MByte per hour of recording.

For a recording time up to two hours and a 3m diameter dish it is not necessary to track the pulsar, you can make a drift scan instead.

For longer observation times you should have a tracking system with the possibility to choose RA and DEC oft he target.

If not, you can track manually. The software **Murmur** written by Mario,I0NAA, provides beside lots of other useful information Azimuth and Elevation of pulsars for your location. Download site is:

http://i0naa.altervista.org/index.php/downloads/summary/2-downloads/9-murmur-7-1-0

Now, if you have recorded a \*.bin file and you are very curious about the result, you can send it to me and I will do analyzing for you first before you do 2. and 3. yourself.

For both, calculating pulsar frequency (2.) and analyzing (3.) you can get the software in form of ZIP files from me (compiled for Labview2012) or IW5BHY (Labview2013).

Pulsar frequency calculation for the date and time of the observation is done by a software called **'tempo'**, together with some more Labview programs written by IW5BHY.

It is not necessary to install something, just place the folder tempo directly to drive C:\

Open the folder and edit obsys.dat and tz.in

| 🧾 obsys.dat - Edit    | or                    |                  |     |                     |        |          |
|-----------------------|-----------------------|------------------|-----|---------------------|--------|----------|
| Datei Bearbeiten      | Format Ansicht ?      |                  |     |                     |        |          |
| 882589.65             | -4924872.32           | 3943729.348      | 1   | GBT XYZ             | 1      | GB       |
| 422555.2              | 722040.4<br>EE64764 0 | 1004727 0        | 1   | ADECTRO VV7 (101)   | 2      | 00       |
| 2390490.0<br>131010 0 | -3304/04.0            | 1994/2/.0        | T   | Hebert Termania     | 2      | AU<br>HO |
| 424010.0              | 7/2021.0              | 10.0             |     | DETNOSTON           | 4<br>E | DP       |
| 1601102               | 50/1081 /             | 4J.<br>255/971 / | 1   |                     | 6      |          |
| -1001192.             | -3041901.4            | 3/5/036 3        | 1   | DARVES VV7 (1ER)    | 7      |          |
| 3800050 643           | 153005 683            | 5086051 //3      | 1   | TODRELL BANK META   | 8      |          |
| 3825/6 30             | 795056 36             | 893 7            | 1   | GR ROAFT            | a      | 63       |
| 382615 /09            | 795009.50             | 880.87           |     | GB 1/0FT            |        | 61       |
| 382545 90             | 795036 87             | 835.8            |     | GB 85_3             | h      | 68       |
| 340443 497            | 1073703 819           | 2124             |     |                     | 6      | V2       |
| 443118 48             | -113848 48            | 2124.            |     | NORTHERN CROSS      | ď      | BO       |
| -352219.00            | -1492525,00           | 500.0            |     | MOST                | ē      | MO       |
| 4324165.81            | 165927.11             | 4670132.83       | 1   | Nancay              | f      | NC       |
| 4033949.5             | 486989.4              | 4900430.8        | 1   | Effelsherg          | g      | FF       |
| 3822473.365           | -153692.318           | 5085851.303      | 1   | JODRELL BANK mkii   | ĥ      | JB       |
| 3822294.825           | -153862.275           | 5085987.071      | 1   | JODRELL BANK 42ft   | i      | JB       |
| 355615.0              | 1060230.0             | 200.             |     | K5S0                | i      | 50       |
| 481830.0              | -130620.0             | 360.             |     | 0E5JFL              | (Å)    | JF       |
| 524900.0              | -062300.0             | 020.             |     | PI9CAM              | 1      | PI       |
| trin - Editor         |                       |                  |     |                     |        |          |
|                       |                       |                  |     |                     |        |          |
| Datei Bearbeiten      | Format Ansicht ?      |                  |     |                     |        |          |
| <b>k</b> 9 1080 5 42  | 2                     |                  |     |                     |        |          |
| Name Ns               | pan Ncoeffs (1st      | line: defaults   | for | nsite,maxha,nspan,n | coef   | f,freq)  |
|                       |                       |                  |     |                     |        |          |
| 0329+54               |                       |                  |     |                     |        |          |

5

In **obsys.dat** add a new line containing your personal data (lat.,lon.,alt etc), the corresponding letter will be **m**. You have to modify obsys.dat only once.

Then change the letter in tz.in from k to  $\mathbf{m}$ . Default pulsar is B0329+54, that will be the one to start with in the northern hemisphere.

Now starting tz.bat, a DOS window will show up.

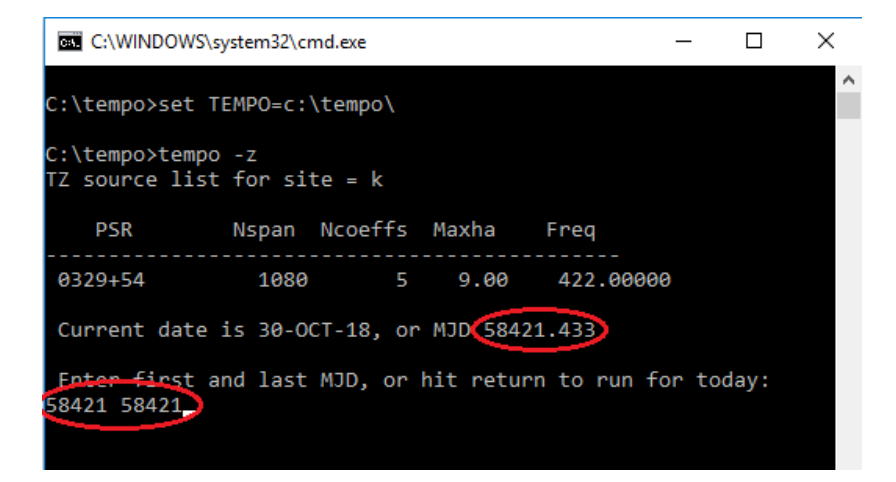

Insert the MJD two times, for the current date it is idicated already, normally only the integer values are needed, sometimes also the decimals. Now hit ENTER, the DOS window disappears. For a different date you can calculate MJD using the MJD converter in the subfolder LV2012.

Now open **readpoly** in the subfolder LV2012 and run it, be sure the right date is indicated, otherwise modify decimals of MJD running tz.bat again.

| Name                                                                                                    |                                                                                                  | Änderungsdatum                                                                                                    | Typ                                        | Größe                                                                                     |                                                |                                    |         |
|----------------------------------------------------------------------------------------------------|--------------------------------------------------------------------------------------------------|----------------------------------------------------------------------------------------------------|--------------------------------------------|-------------------------------------------------------------------------------------------|------------------------------------------------|------------------------------------|---------|
|                                                                                                    |                                                                                                  | Anderdingsdatann                                                                                                    | -56                                        | orobe                                                                                     |                                                |                                    |         |
| data                                                                                                    |                                                                                                  | 30.10.2018 09:11                                                                                                    | Dateiordner                                |                                                                                           |                                                |                                    |         |
| Fcalc_OBS.aliases                                                                                                    |                                                                                                  | 20.12.2016 15:30                                                                                                    | ALIASES-Datei                              | 1 KB                                                                                      |                                                |                                    |         |
| Ecalc_OBS                                                                                                    |                                                                                                  | 20.12.2016 15:30                                                                                                    | Anwendung                                  | 657 KB                                                                                    |                                                |                                    |         |
| Fcalc_OBS                                                                                                    |                                                                                                  | 20.12.2016 15:30                                                                                                    | Konfigurationsein                          | 1 KB                                                                                      |                                                |                                    |         |
| MJD_converter                                                                                                    |                                                                                                  | 07.12.2016 15:28                                                                                                    | Anwendung                                  | 183 KB                                                                                    |                                                |                                    |         |
| MJD_converter                                                                                                    |                                                                                                  | 13.07.2017 10:05                                                                                                    | Konfigurationsein                          | 1 KB                                                                                      |                                                |                                    |         |
| readpoly.aliases                                                                                                    |                                                                                                  | 20.12.2016 15:24                                                                                                    | ALIASES-Datei                              | 1 KB                                                                                      |                                                |                                    |         |
| 😰 readpoly                                                                                                    |                                                                                                  | 20.12.2016 15:24                                                                                                    | Anwendung                                  | 455 KB                                                                                    |                                                |                                    |         |
| 🔊 readpoly                                                                                                    |                                                                                                  | 20.12.2016 15:24                                                                                                    | Konfigurationsein                          | 1 KB                                                                                      |                                                |                                    |         |
| 💀 readpoly.vi                                                                                                    |                                                                                                  |                                                                                                    |                                            | -                                                                                         | — г                                            | 1                                  | ×       |
| a reaupory.vi                                                                                                    |                                                                                                  |                                                                                                    |                                            |                                                                                           |                                                |                                    |         |
| atal Darahaitan Aust                                                                                                    | Madana Madana                                                                                    | - Franker LER.                                                                                                    |                                            |                                                                                           |                                                |                                    |         |
| atei Bearbeiten Aus<br>Der POLYCO FILE                                                                                                    | führen Werkzeug                                                                                  | e Fenster Hilfe                                                                                                    |                                            |                                                                                           |                                                |                                    | R.<br>P |
| atei Bearbeiten Aus<br>PO         PO         FILE           %C: TEMPO\polyco                                                                                                    | führen Werkzeug<br>.dat                                                                          | e Fenster Hilfe                                                                                                    |                                            |                                                                                           |                                                |                                    | REPC    |
| atei Bearbeiten Aus<br>값 (전) (전) (전)<br>POLY O FILE<br>및 (C: 1 EMPO\polyco<br>0329+54                                                                                                    | führen Werkzeug<br>                                                                              | e Fenster Hilfe                                                                                                    | RPHASE -7,                                 | .65256961009520                                                                           | 084E-5                                         |                                    | REPC    |
| atei Bearbeiten Aus<br>POLYCO FILE<br>§ C: I EMPO\polyco<br>0329+54<br>30-OCT-18                                                                                                    | führen Werkzeug<br>.dat<br><br><br><br>PULSAR NAME<br><br><br>DATE                               | e Fenster Hilfe<br>1044025260,355531                                                                                             | RPHASE -7,                                 | 65256961009520                                                                            | 084E-5                                         |                                    | REPC    |
| atei Bearbeiten Aus<br>PO-YCO FILE                                                                                                    | ühren Werkzeug<br>.dat<br>DULSAR NAME<br>DATE                                                    | e Fenster Hilfe<br>1044025260,355531<br>1,3995403899600                                                                          | RPHASE -7,                                 | ,65256961009520<br>08932427637457                                                         | 084E-5<br>'48E-3                               | C1<br>  C2                         | REPC    |
| atei Bearbeiten Aus<br>→ → → → → → → → → → → → → → → → → → →                                                                                                     | ühren Werkzeug<br>.dat<br>DULSAR NAME<br>DATE<br>UTC (hhmmss.ss)                                 | e Fenster Hilfe<br>1044025260,355531<br>1,3995403899600<br>20 OBSERVATORY                                                        | RPHASE -7,<br>F0 3,                        | .65256961009520<br>08932427637457<br>41457982505596                                       | 084E-5<br>148E-3<br>538E-7                     | C1<br>  C2<br>  C3                 |         |
| atei Bearbeiten Aus<br>POW D FILE                                                                                                    | führen Werkzeug<br>.dat<br>DULSAR NAME<br>DATE<br>UTC (hhmmss.ss)<br>MJD<br>SECONDS              | e Fenster Hilfe<br>1044025260,355531<br>1,3995403899600<br>20 OBSERVATORY<br>9 DATA SPAN (+/-                                    | RPHASE -7.<br>F0 3.<br>-1.<br>-hours) -4.  | .65256961009520<br>08932427637457<br>41457982505596<br>44478130327254                     | 084E-5<br>148E-3<br>538E-7<br>98E-12           | C1<br>  C2<br>  C3<br>  C4         |         |
| Bearbeiten         Aus           Image: Constraint of the second second seco | iuhren Werkzeug<br>.dat<br>DULSAR NAME<br>DATE<br>UTC (hhmmss.ss)<br>MJD<br>SECONDS<br>DM        | e Fenster Hilfe<br>1044025260,355531<br>1,3995403899600<br>20 OBSERVATORY<br>9 DATA SPAN (+/-<br>5 N COFFE                       | RPHASE -7,<br>F0 3,<br>-1,<br>• hours) -4, | .65256961009520<br>08932427637457<br>41457982505596<br>44478130327254                     | 084E-5<br>748E-3<br>538E-7<br>98E-12           | C1<br>  C2<br>  C3<br>  C4         | REPC    |
| Patei Bearbeiten Aus<br>POWD FILE<br>¶C: I EMPO\polyco<br>0329+54<br>30-OCT-18<br>0,00<br>58421,00000000<br>3,6237E+9<br>26,776<br>-38,90000                                                                                                    | führen Werkzeug  dat  PULSAR NAME DATE UTC (hhmmss.ss) MJD SECONDS DM DOPPLER (ppm)              | e Fenster Hilfe<br>1044025260,355531<br>1,3995403899600<br>20 OBSERVATORY<br>9 DATA SPAN (+/-<br>5 N COEFF                       | RPHASE -7,<br>F0 3,<br>-1,<br>hours) -4,   | .65256961009520<br>08932427637457<br>.41457982505596<br>44478130327254<br>309140725273802 | 084E-5<br>148E-3<br>538E-7<br>98E-12<br>29E-13 | C1<br>  C2<br>  C3<br>  C4<br>  C5 | REPC    |
| Atei Bearbeiten Aus<br>POWD FILE<br>GCI EMPO\polyco<br>0329+54<br>30-OCT-18<br>0,00<br>58421,00000000<br>3,6237E+9<br>26,776<br>-38,90000<br>-4,27000                                                                                                    | iuhren Werkzeug  dat  PULSAR NAME DATE UTC (hhmmss.ss) MJD SECONDS DM DOPPLER (ppm) RMS RESIDUAL | e Fenster Hilfe<br>1044025260,355531<br>1,3995403899600<br>20 OBSERVATORY<br>9 DATA SPAN (+/-<br>5 N COEFF<br>422,000 FREQ       | RPHASE -7,<br>F0 3,<br>-1,<br>hours) -4,   | .65256961009520<br>08932427637457<br>41457982505596<br>44478130327254<br>309140725273802  | 084E-5<br>'48E-3<br>538E-7<br>98E-12<br>29E-13 | C1<br>  C2<br>  C3<br>  C4<br>  C5 | REPC    |
| atei Bearbeiten Aus<br>POTO FILE<br>S.C. I. EMPO\polyco<br>0329+54<br>30-OCT-18<br>0,00<br>58421,00000000<br>3,6237E+9<br>26,776<br>-38,90000<br>-4,27000<br>1,27259E-7                                                                                                    |                                                                                                  | e Fenster Hilfe<br>1044025260,355531<br>1,3995403899600<br>20 OBSERVATORY<br>9 DATA SPAN (+/-<br>5 N COEFF<br>422,000 FREQ<br>20 | RPHASE -7,<br>F0 3,<br>-1,<br>hours) -4,   | ,65256961009520<br>08932427637457<br>,41457982505596<br>44478130327254<br>309140725273802 | 084E-5<br>'48E-3<br>538E-7<br>98E-12<br>29E-13 | C1<br>  C2<br>  C3<br>  C4<br>  C5 | REPC    |

It might happen that readpoly.exe does not read C1...C5, the program needs a 'comma' as a delimiter. In case of problems try in Windows: Settings. ....Time & Language. ...Related settings. ....Additional time & regional settings. ....Region. ...Change date, time or number format. ....select Italian. ....Additional settings. ....change decimal symbol to ','

To calculate the pulsar frequency now open **Fcalc\_OBS** in the same directory. Run it after setting date, time and OBS time (2 hours in the example).

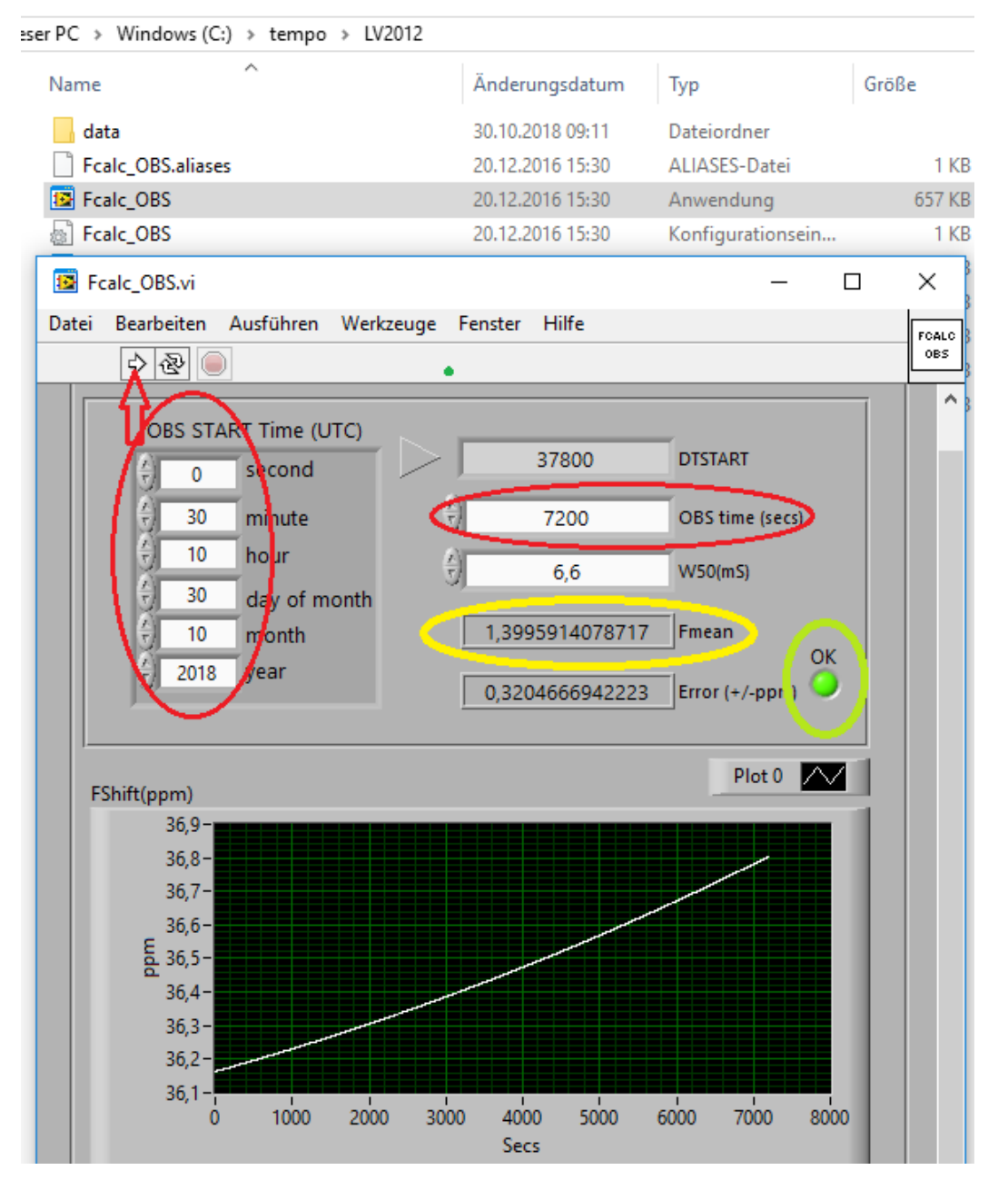

The result **Fmean** you can use for (3.) analyzing. If the little OK lamp will not be coloured green but black instead, the observation time might be too long or some mistake was made doing the previous steps.

For analyzing the recorded \*.BIN file I recommend to check it first with **recviewer**, to see how to set upper and lower limits fort he folding process. This is important for example to suppress pulses caused by RFI, and to avoid indication of fake pulses.

As an example I took a 6 hours observation of B0329+54 I made Aug.14th 2018.

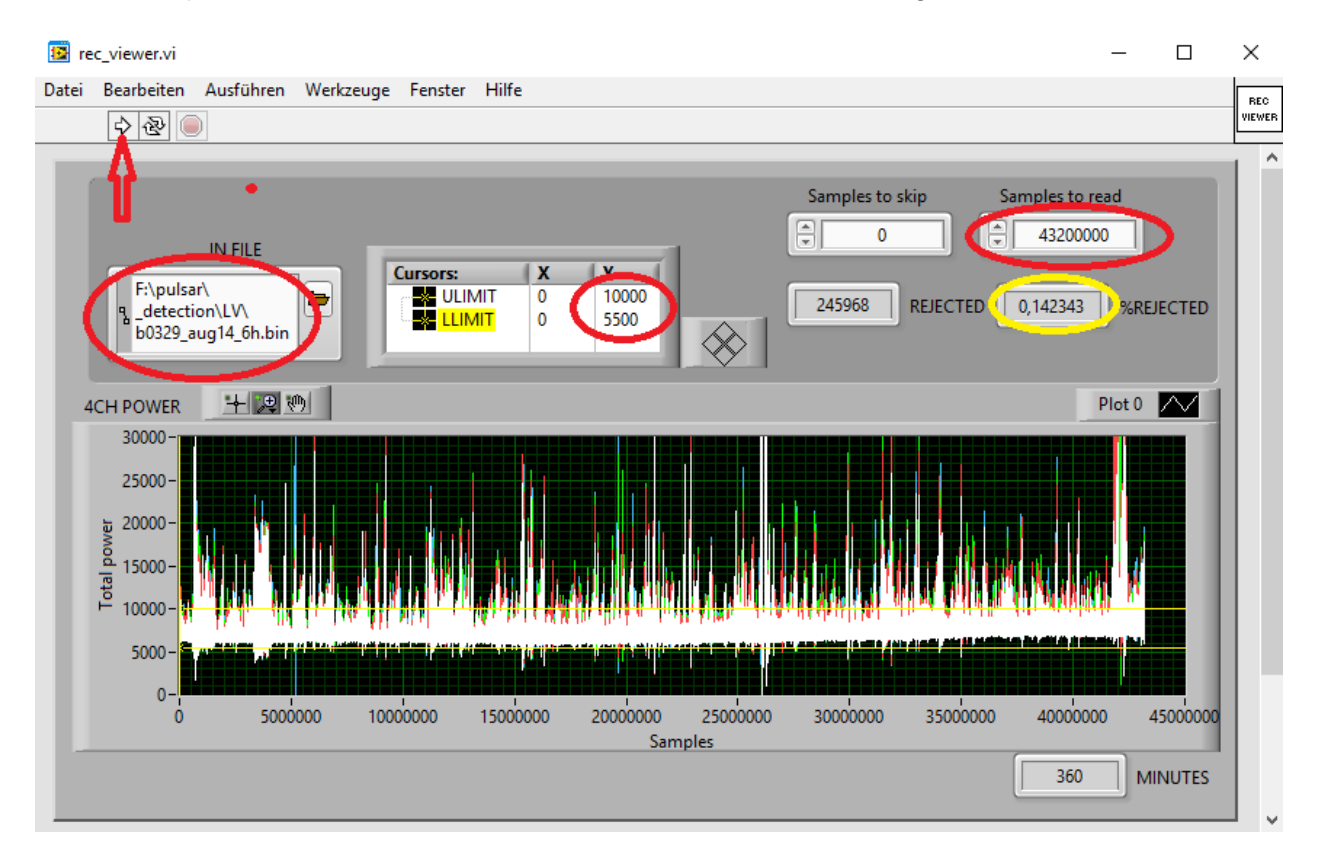

The value Samples to read is observation time in seconds multiplied by 2000. Running the program another time after setting ULIMIT and LLIMIT, the percentage of rejected samples to be 0,14% is indicated. Rather low, although we can see strong RFI. Obviously the interference is short pulses only.

#### Now all is prepared to try to find a pulse in the observation \*.BIN file!

Open **simple\_folding**, for some values you can use default numbers.

Insert the value for #PULSES INTEGRATION, for the B0329+54 this is 5000 per hour.

Then set upper and lower limit from recviewer, in the example 10000 and 5000.

For F0 take Fmean from calculation by tempo (note the difference between the values of Aug.14th to Oct.30th).

#### Now run the program, hopefully you see a pulse!

#SAMPLES TO SKIP is for centering the pulse in the display.

Especially for long observations the frequency error oft he RTL-SDR can be an issue.

In the example the value for compensation is -0,08 ppm. To measure the error of the SDR, I used the ON0EME beacon on 23cm. Any other exact RF source will do the job as well.

It is worth the effort to change the parameters in small steps to achieve an improvement of S/N. But stay within +/-1ppm for F0. If you see a pulse for example with F0 offset 10ppm, it is for sure a fake pulse!

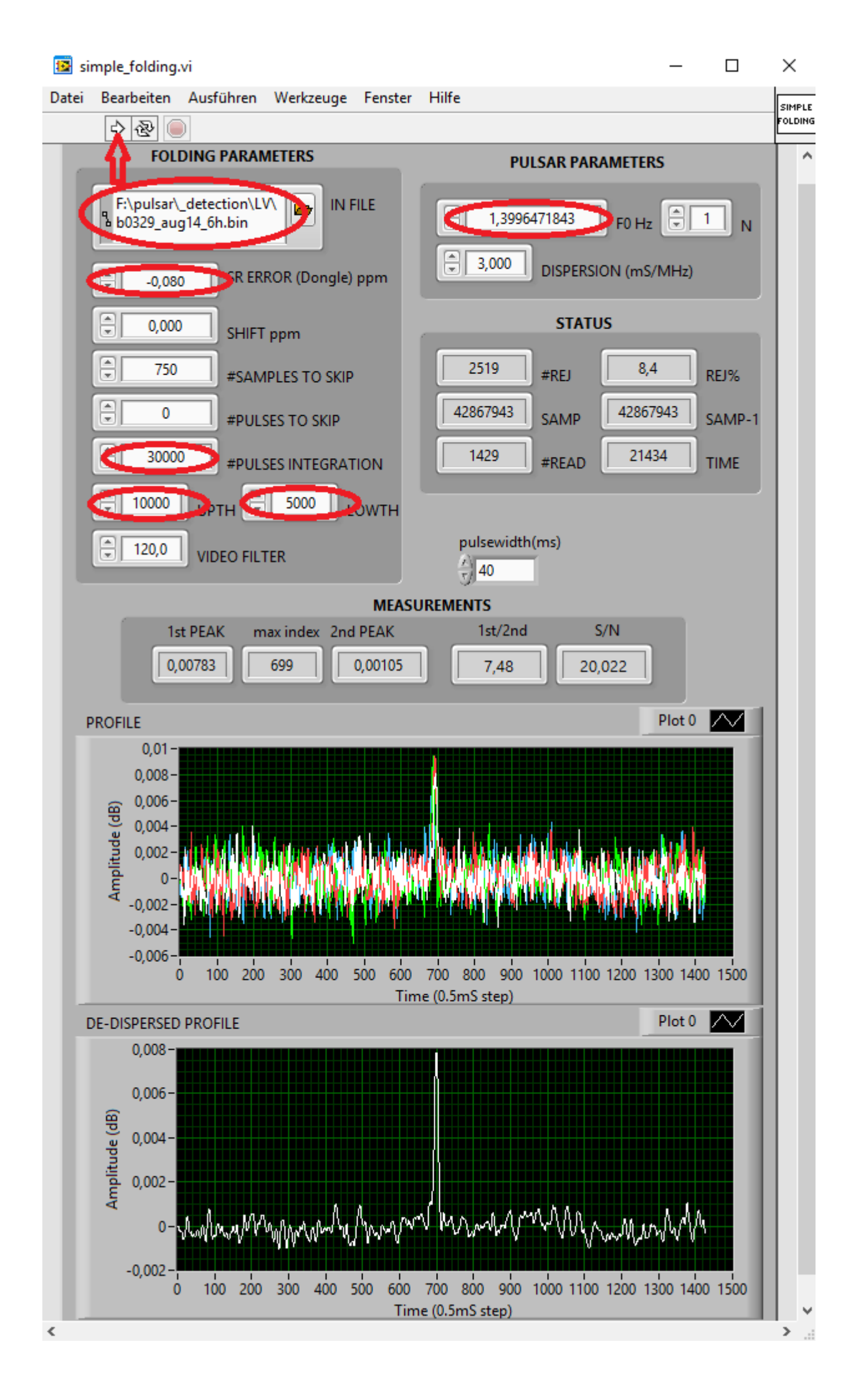

A nice tool is also **waterfall**, insert the same F0, upper and lower limit, ERROR ppm and #SAMPLES TO SKIP as in simple\_folding.

Then start the program (red arrow), wait until all samples are loaded and now click at the START button (yellow arrow).

In the example you see that during the observation there was strong RFI several times. The second part was worse in general, therefore the displayed time is abbreviated.

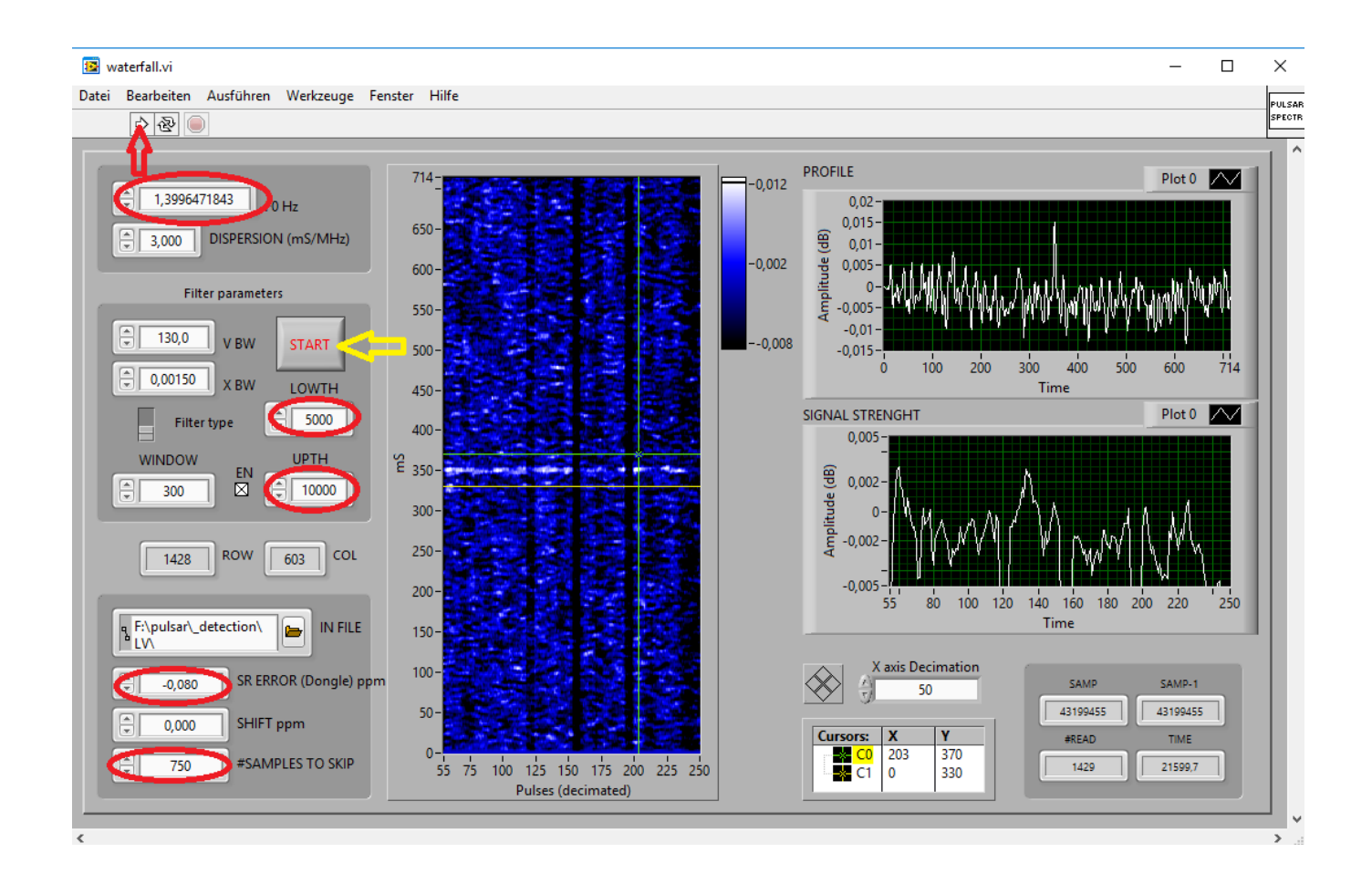

To keep this article short, I did not describe all options in detail.

But following the steps, everybody should have first success!

## Try it and have fun!

Special thanks go to Andrea, IW5BHY and his son Giorgio for making the software available!!